発行日:2024年5月7日

令和2年度第3次補正予算クリーンエネルギー自動車導入事業

に係るアンケート・モニタリング調査等事務局

## 令和2年度第3次補正予算 再エネ電力と電気自動車や燃料電池自動車等を

#### 活用したゼロカーボンライフ・ワークスタイル先行導入モデル事業

## システムログインマニュアル

# 1. ご準備いただくもの

システムへのログインを行うにあたり、事前に以下のものをお手元にご用意ください。

- ① 同封書類「第3回実態調査ご対応のお願い」
- ② PC もしくはスマートフォン
- ③ 普段利用しているメールアドレス(今後2年間にわたり環境省からの連絡が確実に確認できるもの)

### 2. 対応ブラウザ

本システムが利用可能なブラウザは以下のとおりとなっております。

| No. | デバイス    | OS            | ブラウザ                   |
|-----|---------|---------------|------------------------|
| 1   | PC      | Windows       | Microsoft Edge 最新バージョン |
|     |         |               | Chrome 最新バージョン         |
|     |         |               | Firefox 最新バージョン        |
| 2   | PC      | Mac           | Safari 最新バージョン         |
|     |         |               | Chrome 最新バージョン         |
|     |         |               | Firefox 最新バージョン        |
| 3   | スマートフォン | AndroidOS 9以上 | Chrome 最新バージョン         |
| 4   | スマートフォン | iOS 12 以上     | Safari 最新バージョン         |

### 3. ログイン方法

3-1. 初回ログイン方法

送付資料に記載の URL、もしくは QR コードからサイトへアクセスしてください。

② ログインボタンを押してください。

| 実態調査                               | ・アンケート調査 ID/バスワード通知のお知らせ                                                                                                 |
|------------------------------------|----------------------------------------------------------------------------------------------------|
| EV モニタリング実態調査・ア<br>発行いたしましたのでお知らせし | ンケート調査システムへのログイン用ユーザーID/仮バスワードを下記の通り<br>ます。                                                                              |
| ユーザーID は4年間にわたり使                   | 明するものとなりますので本書類は大切に保管するようお願いいたします。                                                                                       |
|                                    |                                                                                                    |
|                                    | (URL) ログインページ                                                                                                    |
|                                    | Lbs://Hose1=lilon1.cor.thg. env. go. Jp                                                                                  |
|                                    | (QRコード) ログインページ                                                                                                    |
|                                    | nymn                                                                                                    |
|                                    |                                                                                                    |
|                                    |                                                                                                    |
|                                    |                                                                                                    |
|                                    |                                                                                                    |
|                                    | ゼロカーボンライフ・ワークスタイル<br>実態調査入カページ                                                                                           |
| 0                                  | こちらは令和2年度第3次補正予算における環境省補助事業に申請し、車両を編入し<br>た方が実態調査とアンケートに参加するページとなります。                                                    |
|                                    | 初めてログインされる方は、事務局より送付された封書内に記載されている「ログイ<br>ンID」と「初期パスワード」にてログインをお願いします。                                                   |
| 2.0                                | ※対害を紛失した等、ログインが不可能な場合は下記お問い合わせポタンよりお問い合わせ画面に進んでください。                                                                     |
|                                    | お知らせ                                                                                                    |
|                                    | 2021/07/13<br>サーバーメンテナンスのE類らせ<br>7月55日の260~460の後、サーバーのメンテナンスを予定しています。そ<br>の間ログインができません。<br>ご不確をあがりしますが、ご覧解とご協力をお願いいたします。 |
|                                    | 2021/06/10<br>サー <b>バーメンテナンスの</b> お知らせ<br>1日 回の21 のの月、11日 ビーのメンテナンスを予定しています。そ                                            |
| ( (                                | ログイン お問い合わせ                                                                                                    |
|                                    | ~ /                                                                                                    |

 送付書類に記載されている ユーザーIDとパスワード を、ログイン画面にそれぞ れ入力してください。

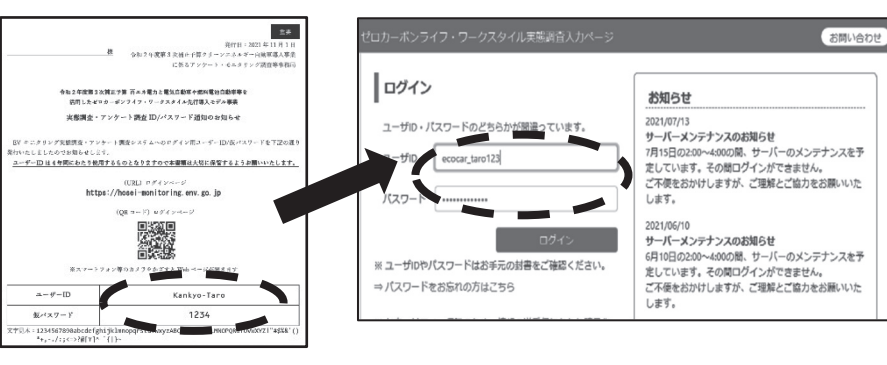

④ 入力が完了しましたら、「ログイン」ボタンを押してください。

引き続きメールアドレス登録をお願いします。

# 3-2. メールアドレス登録

- 環境省からの連絡を確認可能なメールアドレスをご入力 ください。
- 入力されましたら、「送信」ボタンを押してください。
- 「メール送信完了」の画面が表示されましたら、<u>no-</u> reply\_r2cev@cev.tohmatsu.co.jp からメールが送付されま すので、そちらを確認いただき、対応をお願いします。

### 3-3. パスワード設定

- 今後使用する予定のパスワードを入力してください。「パ スワード」と「再入力」の欄には同じパスワードを入力 してください。
- 入力が完了しましたら、「設定」のボタンを押してください。こちらでパスワードの設定は完了となります。
  ※パスワードはシステム内でいつでも変更可能です。

#### 3-4. 2段階認証(任意)

- 2段階認証を設定される方は、「2段階認証設定」ボタン を押してください。
   ※任意項目のため不要な場合はスキップしてください。
- ② お電話番号を"-"(ハイフン)無しで入力ください。
- ③ 入力されましたら、「送信」ボタンを押してください。
- ④ 入力された電話番号に SMS で"NOTICE"より数字6桁の コードが送付されますので、そちらを入力いただき、最 後に「認証」ボタンを押してください。

| ログイン                 |                                    | お知らせ                                                                                |
|----------------------|------------------------------------|-------------------------------------------------------------------------------------|
| ューザル・パ               | スワードのどちらかが間違っています。                 | 2021/07/13<br>サーバーメンテナンスのお知らせ                                                       |
| コーザル                 | ecocar_taro123                     | 7月15日の2:00~4:00の間、サーバーのメンテナンスを予<br>定しています。その間ログインができません。                            |
| パスワード                |                                    | ご不便をおかけしますが、ご理解とご協力をお願いいた<br>します。                                                   |
|                      | ログイン                               | 2021/06/10<br>サーバーメンテナンスのお知らせ<br>6月10日の2:00~4:00の間、サーバーのメンテナンスを予                    |
| ※ ユーザロやハ<br>⇒ バスワードれ | ペスワードはお手元の封書をご確認ください。<br>お忘れの方はこちら | 6月10日の2:00~4:00の間、サーバーのメンテナンスを<br>定しています。その間ログインができません。<br>ご不便をおかけしますが、ご理解とご協力をお願いい |

| コカーボンライフ・ワークン                                             | マタイル実態調査入力ページ                                                   |                 |             | お問い合われ |
|-----------------------------------------------------------|-----------------------------------------------------------------|-----------------|-------------|--------|
| メールアドレス登録                                                 |                                                                 |                 |             |        |
| ■<br>初回のメールアドレス登録を<br>非務局からの連絡が確実に確認<br>また、事務局アドレスno-reph | テいます。<br>&できるメールアドレスの入力をお願い<br>/_r2cev@cev.tohmatsu.co.jpが迷惑メーJ | します。<br>レに振り分けら | れないように設定をお開 | いします。  |
| メールアドレスを入力して「別<br>ご登録のメールアドレスに、ノ                          | 送信」ボタンをクリックしてください。<br>(スワード設定画面のURLが送信されます                      | Ť.              |             |        |
| メールアドレス10回                                                | kanikyo_eco                                                     | 0               | gmail.com   | 1      |
| メールアドレス確認用 team                                           | kankyo_eco                                                      | 0               | gmail.com   |        |
| メールアドレス確認用 (68)                                           | kanikyo_eco                                                     | 6               | gmail.com   |        |

| バスワード設                                  | 定                                      |                                                       |  |
|-----------------------------------------|----------------------------------------|-------------------------------------------------------|--|
| ログインいただきあり                              | りがとうございます。                             | Martha a Martha a Martha and Aradh a sea a a fair a a |  |
| バスワードは大文字<br>今後は登録したバスワ                 | ・英小文字・数字・記号を各1回以」<br>フードでのログインをお願いいたしま | こ使用した半期12桁以上で作成してくたさい。<br>Eす。                         |  |
| パスワードは大文字・<br>今後は登録したパス!<br>パスワード (600) | ・英小文字・数字・記号を各1回以」<br>フードでのログインをお願いいたしま | e使用した半月12位以上で作成してくたさい。<br>Eす。<br>強度:OK                |  |

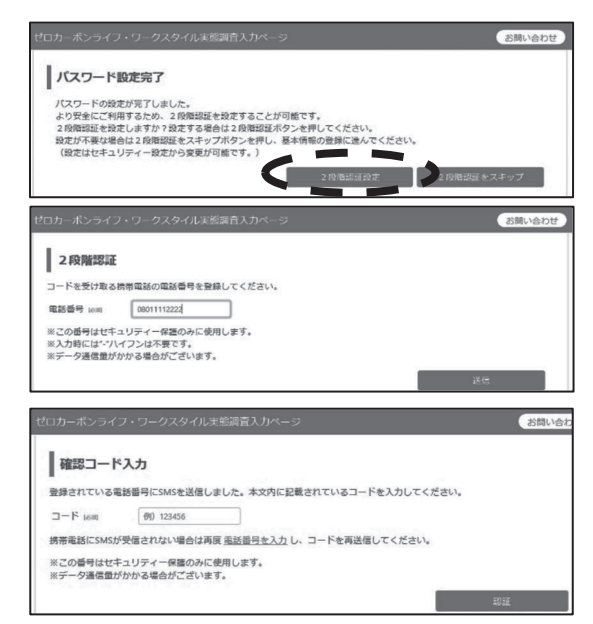

#### 4. 情報編集手順

4-1. 基本情報入力

- ここでは基本的な情報を登録します。 画面のすべての項目に情報を入力してください。
- ② 入力が終わりましたら、画面下部にある青字の「プ ライバシーポリシー」を押していただき、当サイト での個人情報の取り扱いについて確認をお願いしま す。
- ③ 個人情報の取り扱いについて確認が終わりました ら、初期登録画面に戻っていただき、「プライバシー ポリシー」の横にある四角にチェックを入れ、「確 認」ボタンを押してください。
- ④ 入力内容が表示されますので、内容に誤りが無いか
  を確認してください。
  確認が終わりましたら下の「登録」ボタンを押してください。
  これにて、基本情報入力は完了となります。

# 4-2. 手法登録

- 再エネ電力の調達手法を選択してください。 複数の手法を選択されている場合(手法1と手法2な ど)は、該当手法すべてにチェックを入れてくださ い。また、手法2を選択される際は、団体名、メニュ ー名もすべて選択してください。
- 手法をすべて選択しましたら、「登録」ボタンを押し てください。
- ③ 手法の登録確認画面に遷移しましたら、選択された内 容が正しいかをもう一度お確かめください。
- ④ 手法登録の内容が正しいかを確認できましたら、「登録」ボタンを押してください。
- ⑤ これにて手法登録は完了となります。
  \* 電気使用量等の入力手順に関しては、システム内の
  「手順書 PDF」をご覧ください。

|                                            | STEP 1<br>初期登録画面<br>初期登録通道              | STEP 3<br>初期登録完了画面 |            |
|--------------------------------------------|-----------------------------------------|--------------------|------------|
| ユーザID 0000000000                           | 申請日 2021/07/01                          | 自動車登録番号            | 練馬300あ1234 |
| ※お名前や車両番号など編集でき                            | い基本情報について修正が必要な場合にはログイン                 | ン後のお問い合わせフォームにて申請  | をお願いします。   |
| 基本情報                                       |                                         |                    |            |
| 個人/法人区分[18]]                               | 〇個人<br>〇個人                              |                    |            |
|                                            |                                         |                    |            |
|                                            |                                         |                    |            |
|                                            |                                         |                    |            |
|                                            |                                         |                    |            |
| 里種 论称                                      | EV自動車モデル0                               | 1                  |            |
| 甲種 论句                                      | EV自動車モデルO                               | 1                  |            |
| ■種 ika                                     | EV自動車モデルの                               | 1                  |            |
| 単種 1000                                    | EV白動車モデルの                               | 1                  |            |
| 単程 ikin<br>「ブライバシーボ<br>ブライバシーボ             | EV白融車モデル0<br>リシーに同意<br>に同意の上、チェックをして)   | 1<br>送信してください。     |            |
| 単種 ix雨<br>「プライバシーボ<br>プライバシーボウン            | EV白融車モデル0<br>リシーに同意<br>に同意の上、チェックをして)   | 1<br>送信してください。     |            |
| 単種 ix雨<br>「プライバシーボ<br>プライバシーボウン・           | EV白勁車モデル0<br>リシーに同意<br>に同意の上、チェックをして)   | 1                  |            |
| 単種 ix雨<br>「プライバシーボ<br>プライバシーボウジ            | EV自動車モデル0<br>リシーに同意<br>- に同意の上、チェックをして3 | 1<br>送信してください。     |            |
| 単種 <sub>10歳</sub><br>「ブライバシーボ<br>ブライバシーボウシ | EV白熱車モデル0<br>リシーに同意<br>に同意の上、チェックをして)   | 1<br>送信してください。     |            |
| 単種 ⊮≈<br>「プライバシーボ<br>プライバシーボワン・            | EV白動車モデル0<br>リシーに同意<br>に同意の上、チェックをして)   | 1<br>送信してください。     |            |
| 単種 ixing                                   | EV白動車モデル0<br>リシーに同意<br>に同意の上、チェックをして)   | 1<br>送信してください。     |            |

コプライバシーボリシーに同意

プライパシーボリシーに同意の上、チェックをして送信してください。

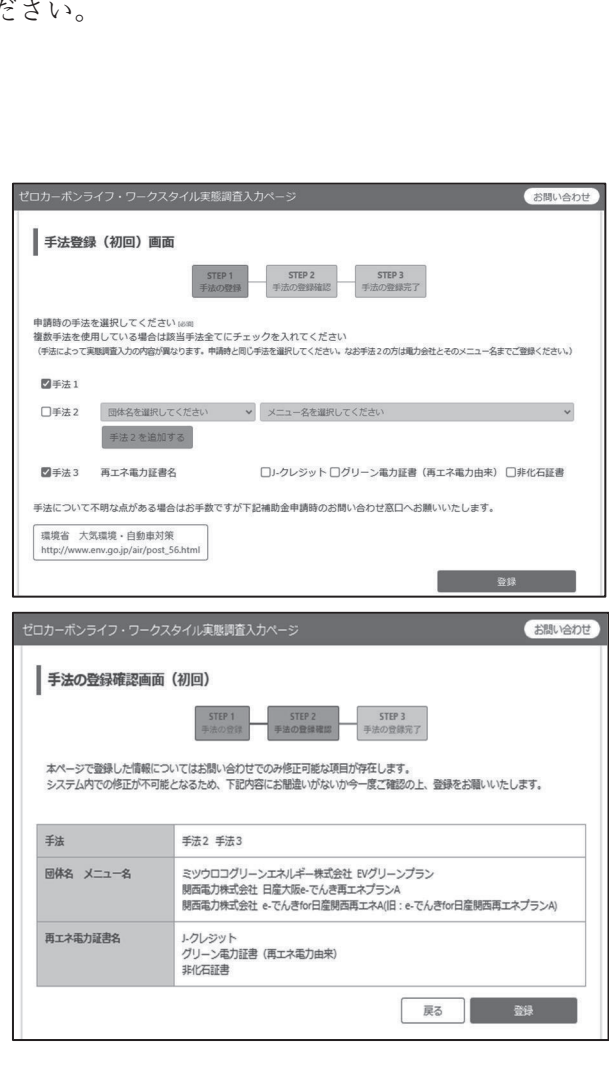

## 5. ログイン前お問い合わせ方法(任意)

- ログイン前にお問い合わせされる場合の手順について説明します。
  こちらは、ログインに際してお困りごとが発生した等の場合にお使いください。
  ログインができる方は必ずログイン後、お問い合わせペ ージにてお問い合わせいただくようお願いします。
- まず「お問い合わせ」ボタンを押してください。

- ③ 青字の「こちらからお問い合わせください」を押してく ださい。
- ゼロカーボンライフ・ワークスタイル 実態調査入力ページ P こちらは令和2年度第3次補正予算における環境省補助事業に申請し、車両を購入し た方が実際調査とアンケートに参加するページとなります。 初めてログインされる方は、事務局より送付された封書内に記載されている「ログイ ンID」と「初期パスワード」にてログインをお願いします。 対書を紛失した等、ログインが不可能な場合は下記お問い合わせボタンよりお問い合わせ画面 お知らせ サー**バーメンテナンスのお知らせ** 7月15日の2:00~4:00の間、サーバーのメンテナンスを予定しています。そ の間ログインができません。 ご不便をおかけしますが、ご理解とご協力をお願いいたします。 2021/06/10 サー**パーメンテナンスのお知らせ** 6月10日の2:00~4:00の間、サーバーのメンテナンスを予定しています。そ お問い合わせ このページは環境省の補助金を受けている方の専用ページです。 補助金を受けている方はログインしてからお問い合わせをお騙いします。 環境省の補助金を受けている方はログインボ タンを押し、ログインしてからお問い合わせ ください。 ※ログインにお困りの方はとち -らからお問い合わせくださ
- ④ お問い合わせに関する必要項目を入力してください。

- ⑤ 青字「プライバシーポリシー」を押して、当事業における個人情報の取り扱いについて目を通したうえで、四角の枠にチェックを入れ、「送信」ボタンを押してください。
- ⑥ お問い合わせ内容の確認画面へ遷移しますので、お問い 合わせ内容をもう一度お確かめください。
- ⑦ 確認されましたら、「送信」ボタンを押してください。
  3 営業日以内に担当者より登録されたメールアドレス宛に回答いたします。

| セロカーボンライフ・ワークス                                                         | タイル実際調査入力ページ                                                                        |                   | お思い合わせ                                   |
|------------------------------------------------------------------------|-------------------------------------------------------------------------------------|-------------------|------------------------------------------|
|                                                                        | STEP 1  STEP 2    お問い合わせ  お問い合わせ確認                                                  | お問い               | STEP 3<br>v合わせ完了                         |
| 制度に閉するご質問については                                                         | 、下記ページよりお願いいたします。                                                                   |                   |                                          |
| 環境省 大気環境 · 自動車対象<br>https://www.env.go.jp/air/post                     | ۹<br>56.html                                                                        |                   |                                          |
| 「ゼロカーボンライフ・ワーク」<br>なお、回答は順次返信いたしま<br>デアそのうう、ご解明にお違み                    | スタイルモニター調査入力ページ」についてのご<br>すが、調査内容によってはお時間がかかることも<br>くだまい                            | ご質                | 間は下記にお願いいたします。<br>さいます。                  |
| ログイン可能な方についてはロ<br>ユーザID等の再通知の場合は本<br>自宅/事業所の登録住所を記入し<br>初回登録済みでパスワードのみ | グイン後のお問い合わせページよりお思い合わ<br>人確認が必要となりますので「お問い合わせ内容<br>たください。<br>両発行する場合は、パスワードをお忘れの場合? | せく:<br>察」:<br>をご? | ださい。<br>側に登録車両番号(ナンバープレート番号)と<br>利用ください。 |
| お名前にの                                                                  | 環境太郎                                                                                |                   |                                          |
| カテゴリ いきき                                                               | ユーザDが分からない(初回登録済み)                                                                  |                   | ~                                        |
| メールアドレス                                                                | kankyo_eco                                                                          | 0                 | gmaiLcom                                 |
| メールアドレス再入力(2011)                                                       | kankyo_eco                                                                          | 0                 | gmaiLcom                                 |
| お問い合わせ内容(2017)                                                         | ユーザDを忘れてしまいました。                                                                     |                   | )                                        |
|                                                                        |                                                                                     |                   |                                          |
|                                                                        |                                                                                     |                   |                                          |
| プライバシーポリシーに                                                            | 10.5                                                                                |                   |                                          |
| ロプライバシーボリシーに<br>プライバシーボリシーに同意                                          | i向き<br>の上、チェックをして送信してください。                                                          |                   |                                          |

| OID/ D1/CVEA | 2                                                                                                    |
|--------------|----------------------------------------------------------------------------------------------------|
|              | STEP 1      STEP 2      STEP 3        X回い会わせ      お回い会わせ完了                                                                                                    |
|              | And a second second sec |
| お問い合わせ内容をご研  | 認めくたさい。                                                                                                    |
| お名前          | 環境太郎                                                                                                    |
| ご質問カテゴリ      | その他                                                                                                    |
|              |                                                                                                    |
| メールアドレス      | example@testmail.com                                                                                                    |